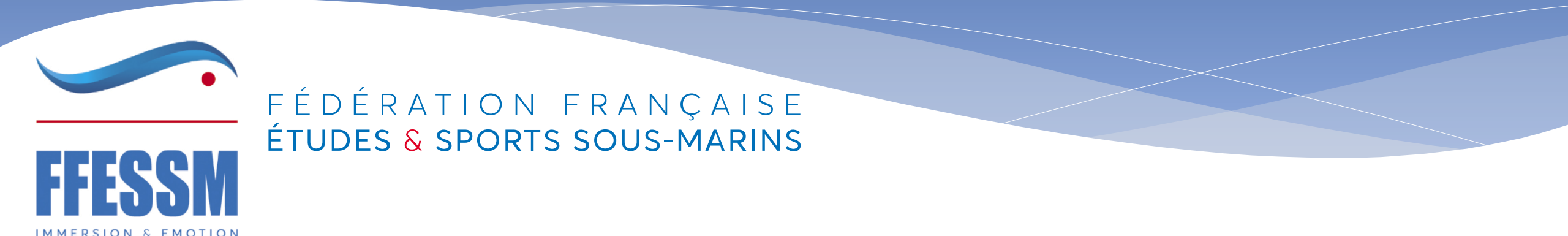

# Création d'un compte LCA

• Voici un tutoriel qui vous indique les étapes pour créer un compte LCA

# Se connecter sur LCA

### https://lecompteasso.associations.gouv.fr

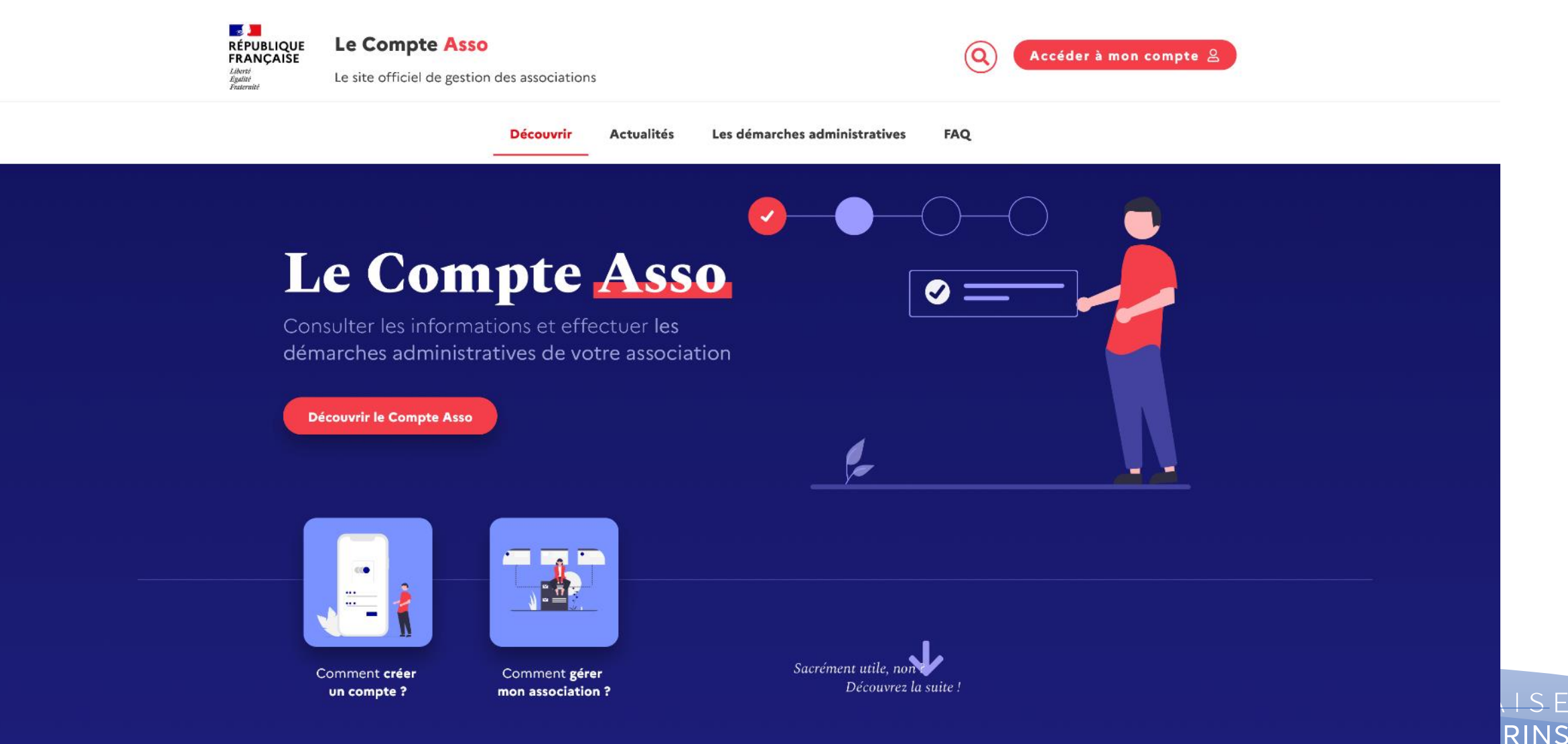

### Quelles possibilités offre LCA ?

Les démarches administratives proposées

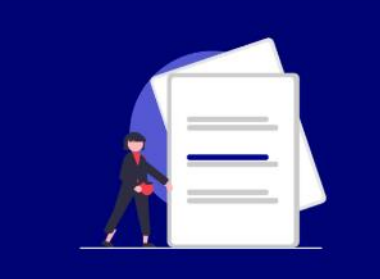

#### Demander l'attribution d'un n° Siren/Siret

Une procédure administrative simple et rapide pour immatriculer son association dans le répertoire Sirene

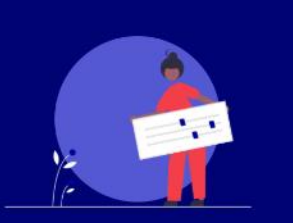

## Déclarer un changement de situation de mon association

La dématérialisation des démarches administratives est une première étape, mais leur simplification en est une autre

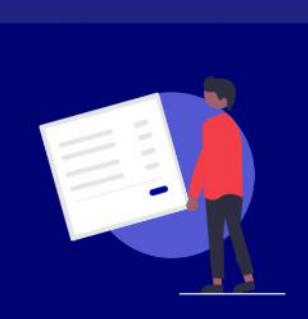

#### Demander une subvention

Une télé-procédure simplifiée permettant de déposer une demande de subvention pour les dispositifs éligibles dans le compte asso

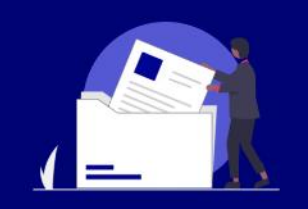

#### Saisir les comptes-rendus financiers

Une procédure simplifiée pour les demandes

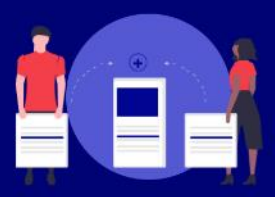

#### Traiter les déclarations des activités de bénévolat

Un service permettant de valider les activités déclarées par les bénévoles de mon association

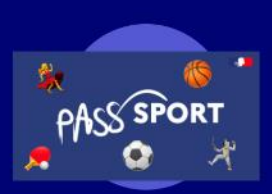

#### Demandes de remboursement Pass'Sport

La télé-procédure permettant aux structures de se faire rembourser les Pass'Sport accordés à leur jeunes adhérents

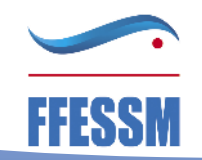

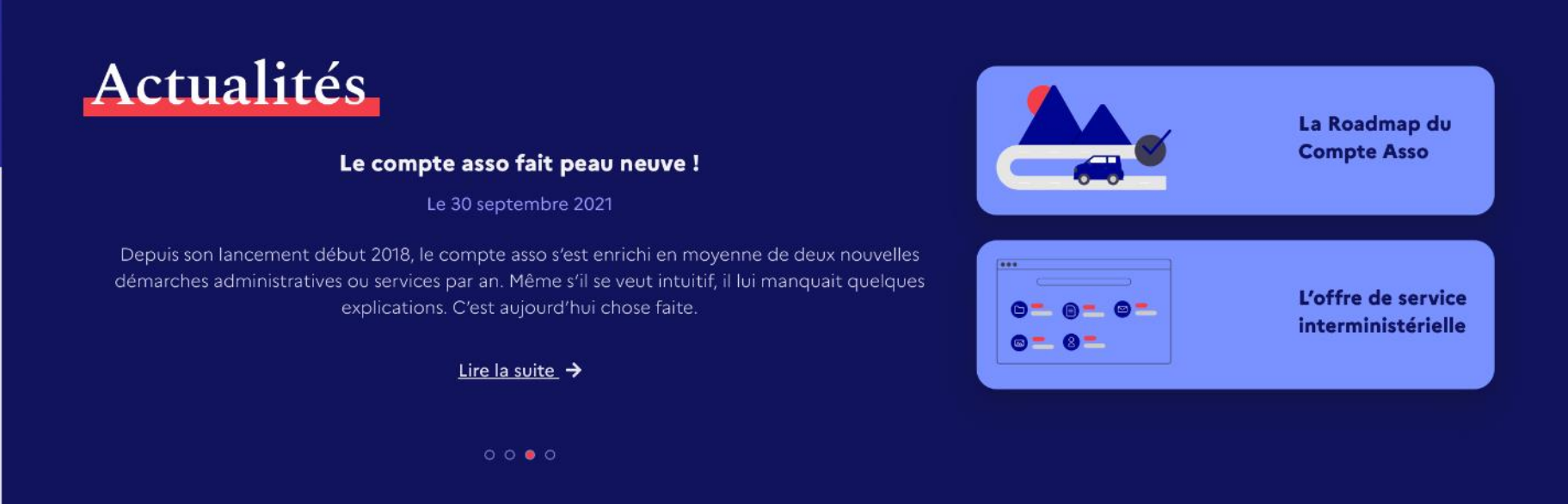

# Les dispositifs de subventions

Vous introduisez vos demandes de subventions plus rapidement et <u>le répertoire des subventions pour les</u> <u>associations</u> met à votre disposition l'ensemble des subventions pour lesquelles vous êtes éligibles.

Découvrir les dispositifs accessibles

### FONDS POUR LE DÉVELOPPEMENT DE LA VIE ASSOCIATIVE

Partenariat JEP jeunesse éducation populaire

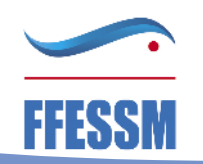

populair

# Les dispositifs de subvention

Découvrez les subventions que l'on peut demander via le compte asso

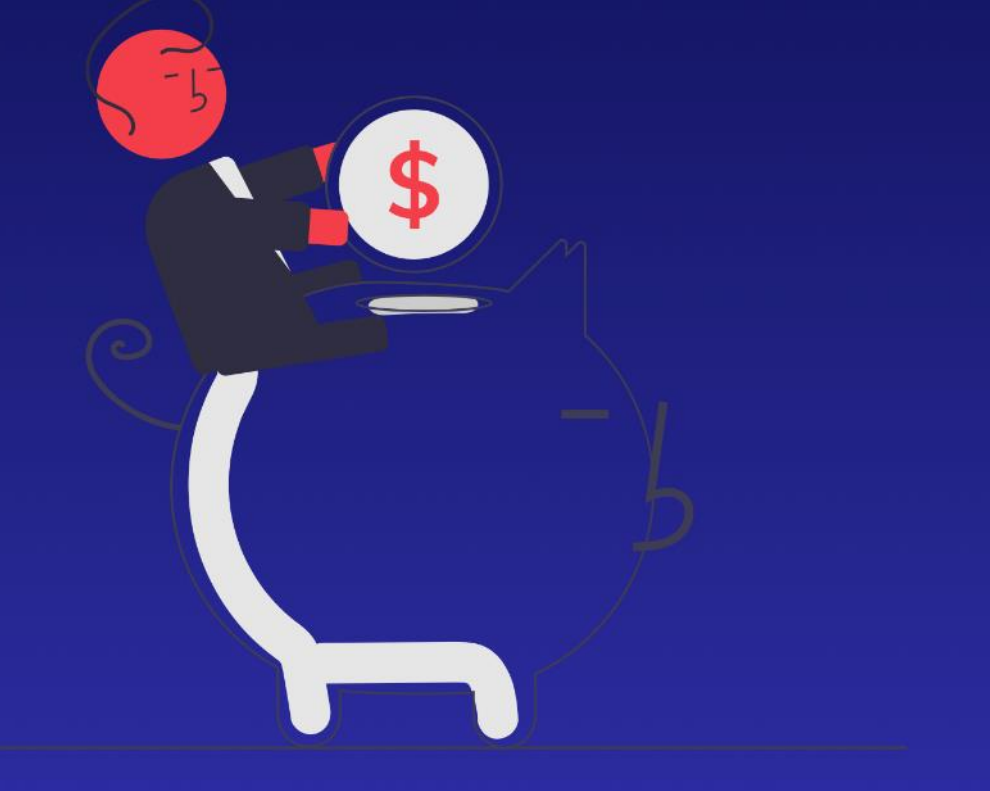

#### AGENCE NATIONALE DU SPORT

#### **Projets sportifs territoriaux (PST)**

Les projets sportifs territoriaux : comment ça marche ? Pour quels montants ? Selon quel calendrier ?

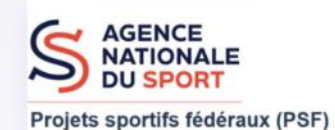

#### Projets sportifs fédéraux (PSF)

Les projets sportifs fédéraux : comment ça marche ? Quelles sont les structures éligibles ? Comment déposer une demande de subvention ? Quel est le calendrier ?

MINISTÈRE DE L'ÉDUCATION NATIONALE, DE LA JEUNESSE ET DES SPORTS Libert Agiliti Paterinit

# Le Fonds de développement de la vie associative (FDVA)

Le FDVA est un dispositif financier de l'Etat de soutien au développement de la vie associative : il est constitué de deux volets

Partenariat JEP jeunesse éducation populaire

#### Partenariat JEP

Soutien aux associations de jeunesse – éducation populaire

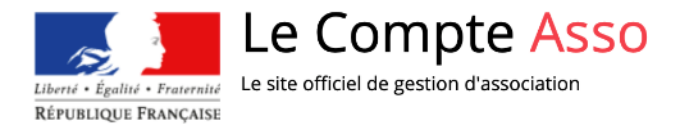

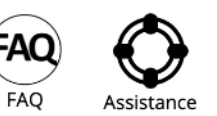

Investissez 10 minutes maintenant pour vous simplifier la vie ! Répondez au questionnaire sur le site de la consultation pour simplifier la vie des associations : https://www.associations.gouv.fr/simplification

| CONNEXION                                           |
|-----------------------------------------------------|
| Adresse de messagerie                               |
| Veuillez renseigner le champ Adresse de messagerie. |
| Mot de passe                                        |
| Mot de passe oublié ?                               |
| CONNEXION                                           |
| <br>CRÉER UN COMPTE                                 |

# Validation de votre email

LeCompteAsso@sg.social.gouv.fr Validez votre email "Le Compte Association" À : Bernard SCHITTLY 🖻 Boîte de réception - Perso gmail 18:42

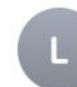

Bonjour,

Vous recevez ce mail car vous vous êtes inscrit sur le site <u>https://lecompteasso.associations.gouv.fr</u>

Afin de bénéficier de toutes les fonctionnalités, veuillez valider votre email en cliquant sur le lien suivant:

J'active mon compte.

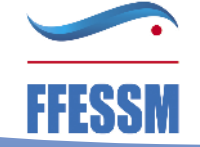

# Rajouter le numéro RNA

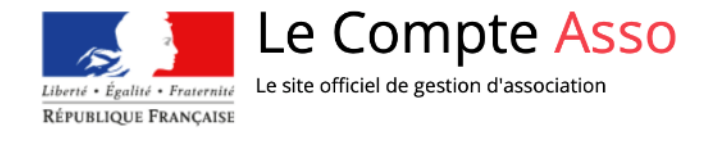

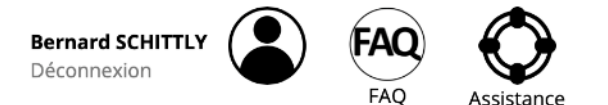

# AJOUTER UNE ASSOCIATION OU UN ÉTABLISSEMENT À CE COMPTE

Votre structure est : O Une association O Un autre type de structure (fondation, collectivité territoriale, entreprise...)

Saisissez le n° RNA ou n° SIREN de votre association

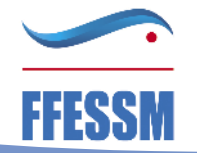

# Rajouter le numéro RNA

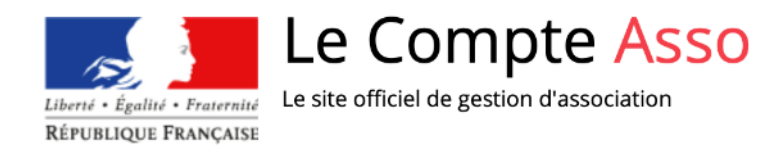

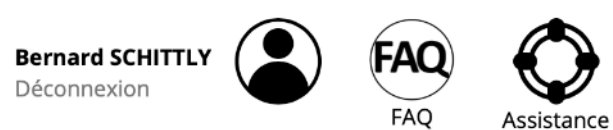

|   | AJOUTER UNE ASSOCIATION OU UN ÉTABLISSEMENT À CE COMPTE                                                                       |  |
|---|----------------------------------------------------------------------------------------------------|--|
| v | <b>/otre structure est : </b> Oure association Oun autre type de structure (fondation, collectivité territoriale, entreprise) |  |
| ſ | W133017644                                                                                                    |  |

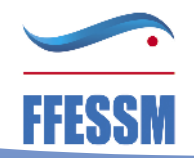

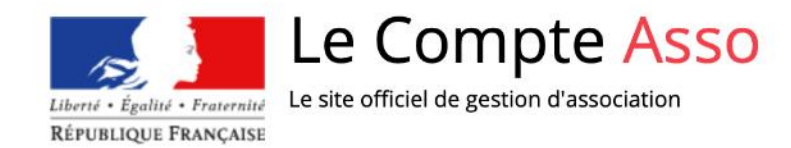

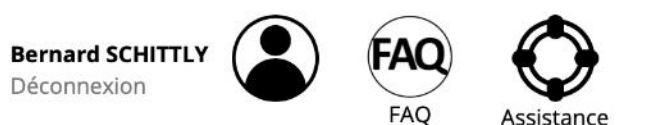

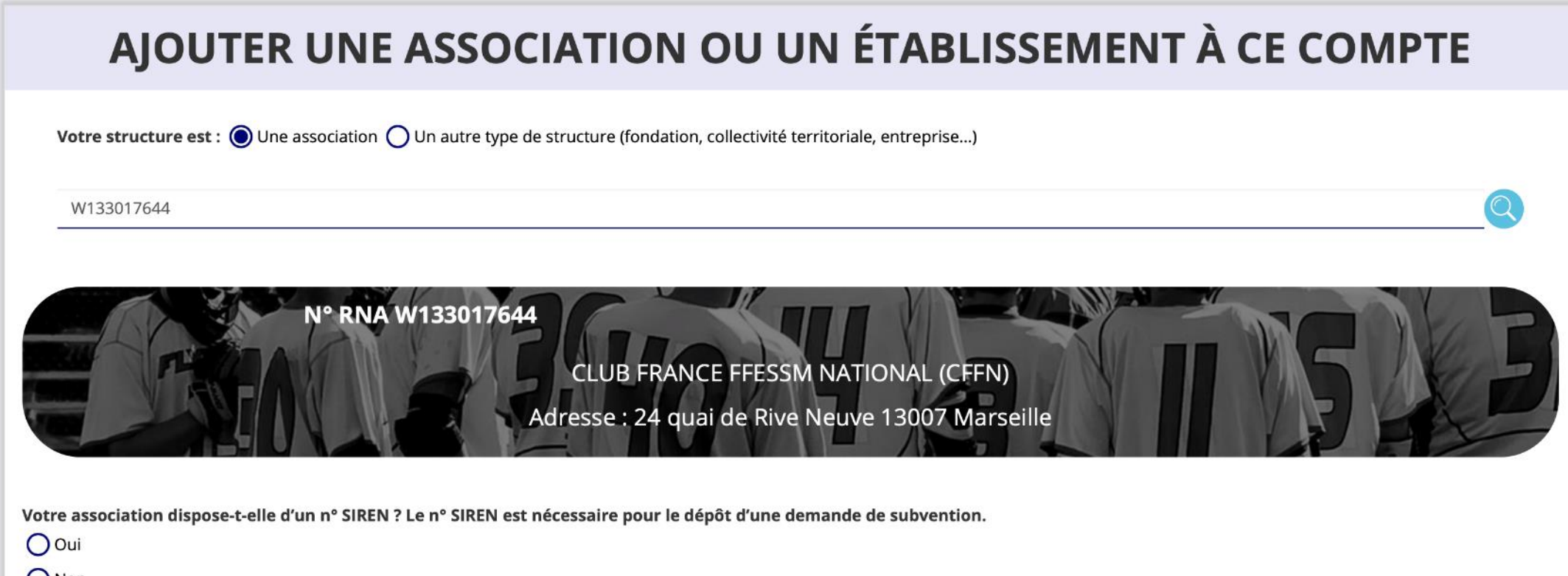

**O**Non

# Suite des démarches

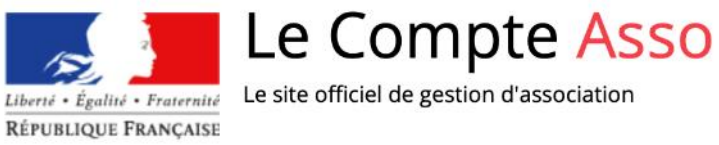

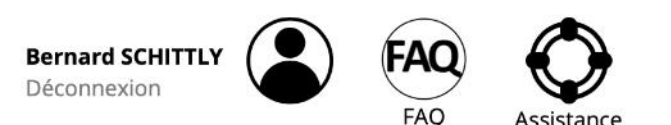

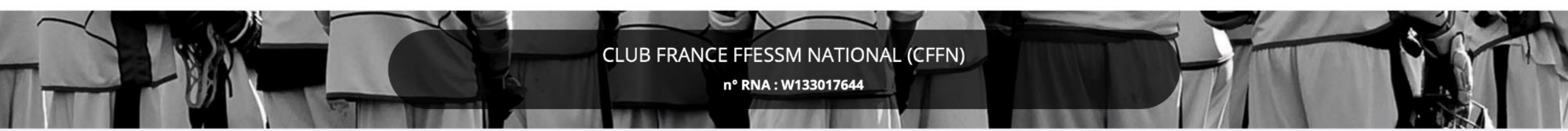

# SÉLECTIONNER VOTRE FONCTION DANS CETTE STRUCTURE

Monsieur Bernard SCHITTLY, veuillez déclarer votre fonction au sein de la structure CLUB FRANCE FFESSM NATIONAL (CFFN) :

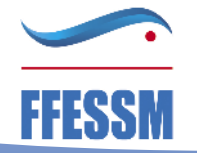

FÉDÉRATION FRANÇAISE ÉTUDES & SPORTS SOUS-MARINS

\*

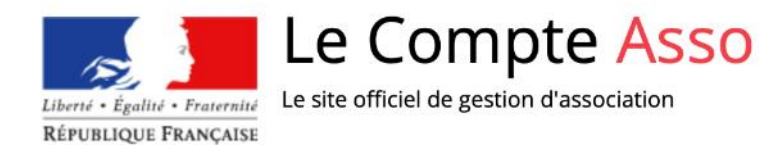

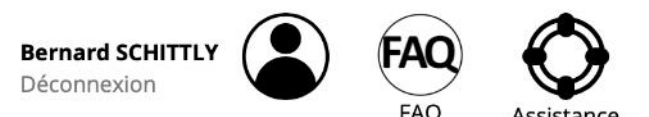

ÉTUDES & SPORTS SOUS-MARINS

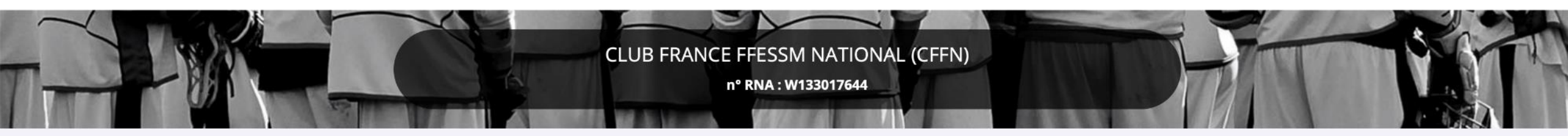

# SÉLECTIONNER VOTRE FONCTION DANS CETTE STRUCTURE

Monsieur Bernard SCHITTLY, veuillez déclarer votre fonction au sein de la structure CLUB FRANCE FFESSM NATIONAL (CFFN) :

Chargé de mission

### **CERTIFICAT SUR L'HONNEUR**

Les champs marqués d'un \* sont obligatoires.

\* Je soussigné, Bernard SCHITTLY, certifie être le/la Chargé de mission de la structure CLUB FRANCE FFESSM NATIONAL (CFFN) (W133017644), dont le siège est domicilié au 24 quai de Rive Neuve 13007 Marseille.

J'ai bien connaissance que le fait d'usurper l'identité d'un tiers ou de faire usage d'une ou plusieurs données de toute nature permettant de l'identifier en vue de troubler sa tranquillité ou celle d'autrui, ou de porter atteinte à son honneur ou à sa considération, est puni d'un an d'emprisonnement et de 15 000 € d'amende (article 226-4-1 du code pénal).

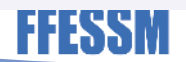

VALIDER

# Compléter les formulaires

 <u>https://lecompteasso.associations.gouv.fr/client/associations/45193923</u> <u>500029/subvention-</u> <u>demande/624ee2677ebdc57a49870601?mode=read</u>

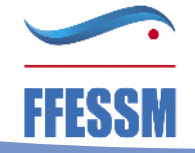

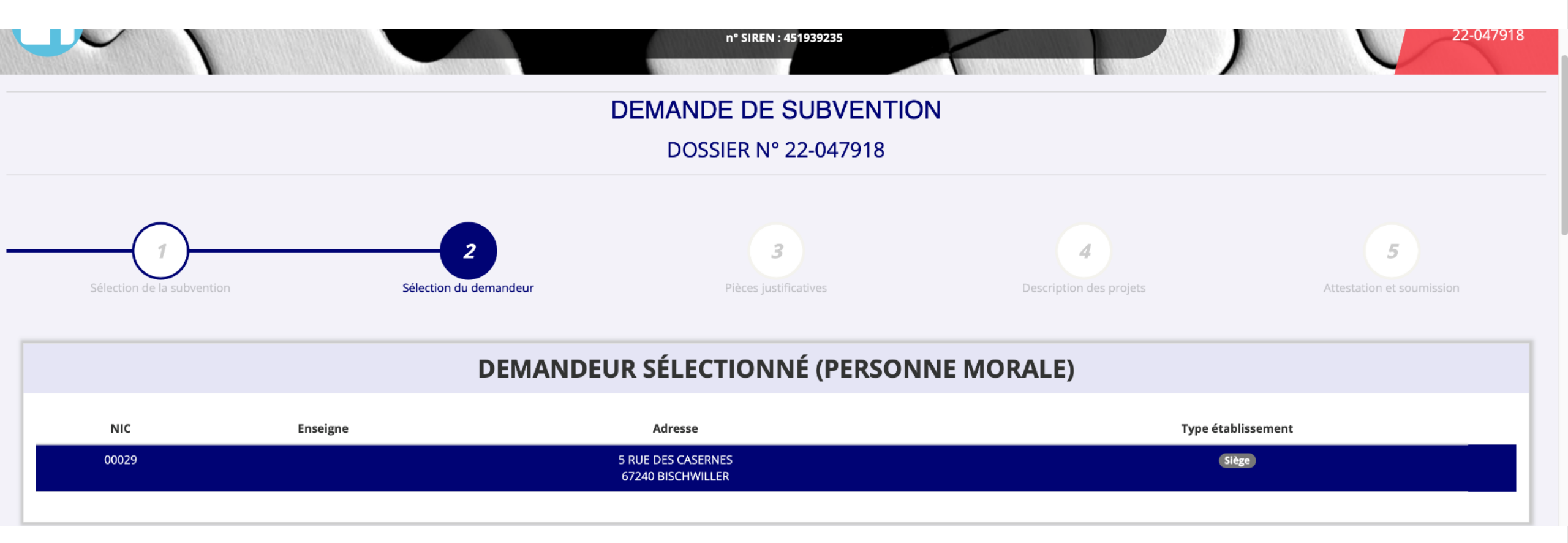

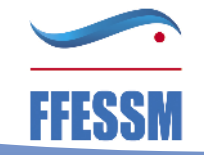

### SAISIR LES CARACTÉRISTIQUES DE L'ASSOCIATION

| \$     |
|--------|
| \$     |
|        |
|        |
| -      |
|        |
|        |
|        |
| *      |
|        |
|        |
|        |
|        |
|        |
| d'aide |
|        |
| 1 0    |

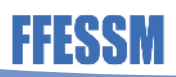

### SAISIR LES COORDONNÉES DE CORRESPONDANCE (OU DE GESTION) DU SIÈGE

| N° et voie *                                   | Téléphone *              |  |  |  |  |  |
|------------------------------------------------|--------------------------|--|--|--|--|--|
| 3 rue Seelach                                  | 0643646914               |  |  |  |  |  |
| Complément d'adresse                           | Courriel *               |  |  |  |  |  |
| Complément                                     | v.heidt@orange.fr        |  |  |  |  |  |
| ВР                                             | Site Internet            |  |  |  |  |  |
| BP                                             | http://www.ancplongee.fr |  |  |  |  |  |
| Code Postal *                                  |                          |  |  |  |  |  |
| 67850                                          |                          |  |  |  |  |  |
| Commune *                                      |                          |  |  |  |  |  |
| HERRLISHEIM                                    |                          |  |  |  |  |  |
| Cedex                                          |                          |  |  |  |  |  |
| Cedex                                          |                          |  |  |  |  |  |
| Pays *                                         |                          |  |  |  |  |  |
| FRANCE                                         |                          |  |  |  |  |  |
| Ces données peuvent être publiées sur internet |                          |  |  |  |  |  |
|                                                |                          |  |  |  |  |  |

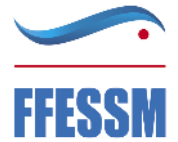

### SAISIR LES AFFILIATIONS DE L'ASSOCIATION

#### Affiliations aux Fédérations non sportives

Aucune affiliation non-sportive recensée

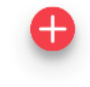

### Affiliations aux Fédérations sportives

| Nom Fédération                                         | n° affiliation | Licenciés total de la structure | Licenciés homme | Licenciés femme | Télécharger | Téléverser | Actions |
|--------------------------------------------------------|----------------|---------------------------------|-----------------|-----------------|-------------|------------|---------|
| FEDERATION FRANCAISE D'ETUDES ET DE SPORTS SOUS-MARINS |                | 153                             | 110             | 43              | ¥           | \$         |         |
|                                                        |                | •                               |                 |                 |             |            |         |
| Adhérents personnes morales                            |                |                                 |                 |                 |             |            |         |
| Aucun adhérent ou personnes morales trouvé             |                |                                 |                 |                 |             |            |         |
|                                                        |                | •                               |                 |                 |             |            |         |

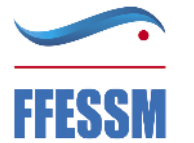

### SAISIR LES AGREMENTS DE L'ASSOCIATION

| Туре  | n°     | Niveau | Attribué par | Date attribution | Télécharger | Téléverser | Actions  |
|-------|--------|--------|--------------|------------------|-------------|------------|----------|
| Sport | 675840 | local  | DRJS         | 18/02/2003       | •           | \$         | <b>(</b> |
|       |        |        |              | •                |             |            |          |

### SAISIR LES MOYENS HUMAINS DE L'ÉTABLISSEMENT DEMANDEUR (N OU N-1)

|      | Adhérents total | Adhérents masculin | Adhérents féminin | Bénévoles | Volontaires | Salariés total | Salariés ETPT | Emplois aidés | Personnels autorité publique | Actions |
|------|-----------------|--------------------|-------------------|-----------|-------------|----------------|---------------|---------------|------------------------------|---------|
| 2022 | 100             | 62                 | 38                | 50        | 42          | 0              | 0             | 0             | 0                            |         |
| 2021 | 153             | 110                | 43                | 50        | 45          | 0              | 0             | 0             | 0                            |         |
| 2020 | 118             | 77                 | 41                | 42        | 53          | 0              | 0             | 0             | 0                            |         |
|      |                 |                    |                   |           |             |                |               |               |                              |         |

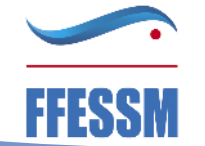

### PERSONNES DÉSIGNÉES

| Civilité                                                                              | Nom   | Prénom  | Fonction   | Téléphone  | Adresse électronique | Représentant | Signataire | Chargé du dossier |  |
|---------------------------------------------------------------------------------------|-------|---------|------------|------------|----------------------|--------------|------------|-------------------|--|
| Madame                                                                                | **idt | val**** | Présidente | 0643646914 | v.heidt@orange.fr    | ۲            | ۲          | ۲                 |  |
|                                                                                       |       |         |            |            |                      |              |            |                   |  |
| Vous avez désignez :                                                                  |       |         |            |            |                      |              |            |                   |  |
| Madame **IDT val****, en tant que représentant légal, signataire et chargé du projet. |       |         |            |            |                      |              |            |                   |  |

| RIB JOINT À LA DEMANDE                                                        |                  |                             |                           |             |             |            |                  |  |  |  |  |
|-------------------------------------------------------------------------------|------------------|-----------------------------|---------------------------|-------------|-------------|------------|------------------|--|--|--|--|
| Nom titulaire                                                                 | Nom de la banque | Domiciliation               | iban                      | bic         | Télécharger | Téléverser | Actions          |  |  |  |  |
| ALSACE NAUTILE CLUB ANC                                                       | CREDIT MUTUEL    | CCM SCHIRRHEIM SCHIRRHOFFEN | FR761027XXXXXXXXXXX964523 | CMCIFR2AXXX | ٹ           | Ŕ          | <b>(</b>         |  |  |  |  |
|                                                                               |                  |                             |                           |             |             |            |                  |  |  |  |  |
| Attention : le RIB doit comporter le nom de l'association et doit être à jour |                  |                             |                           |             |             |            |                  |  |  |  |  |
| FFESSM                                                                        | e est la p       | ius granae source de rei    | tards de payement         | FÉDE        | ÉRATIO      |            | NÇAIS<br>S-MADIN |  |  |  |  |

ÉTUDES & SPORTS SOUS-MARINS

### DEMANDE DE SUBVENTION

DOSSIER N° 22-047918

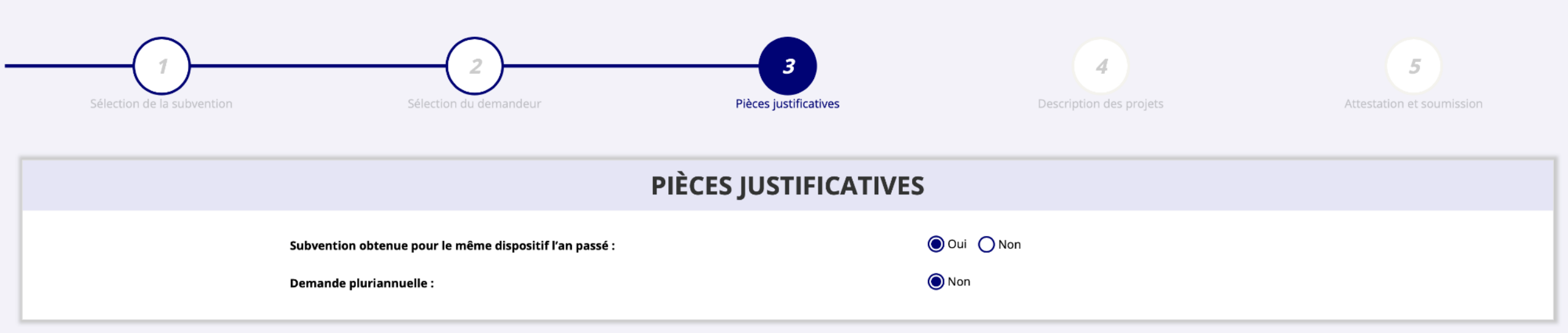

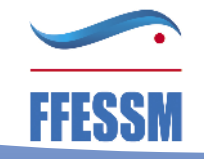

# Ajouter les documents demandés

#### LES DOCUMENTS DU DEMANDEUR

| Туре                                               | Origine     | Nom                                    | Date de production / Chargement | Année de validité | Commentaires | Actions  |
|----------------------------------------------------|-------------|----------------------------------------|---------------------------------|-------------------|--------------|----------|
| Projet de l'association *                          | Association | Dev associatif ANC 2019-2020 V2-3.docx | 01/05/2020 11h34                | 2020              |              | <b>L</b> |
| Statuts *                                          | Association | Statuts 2020 d??finitifs.docx          | 11/03/2021 17h16                |                   |              | •        |
| Liste des dirigeants *                             | Association | Nv com directeur ANC.docx              | 11/03/2021 17h17                |                   |              | •        |
| Rapport d'activité *                               | Association | ag du 131121.pdf                       | 10/02/2022 15h27                |                   |              | •        |
| Budget prévisionnel *                              | Association | budget pr??visionnel 2021-2022.pdf     | 10/02/2022 15h29                | 2021              |              | •        |
| Comptes annuels *                                  | Association | Comptes annuels 2021.pdf               | 10/02/2022 15h30                | 2021              |              |          |
| Rapport du commissaire au compte / Bilan financier | Association | reviseurs aux comtes 2019 2020.pdf     | 11/03/2021 17h20                | 2019              |              | •        |
| Coordonnées bancaires (RIB) *                      | Association | ALSACE NAUTILE CLUB-RIB.pdf            | 14/09/2020 10h41                |                   |              | •        |

Attention : « il faudra veiller à l'exacte conformité entre les coordonnées mentionnées sur ce document et le SIRET qui doivent, tous les deux, être à jour (nom et adresse du siège de l'association, libellés identiques). »

# Ajouter les documents demandés

#### LES DOCUMENTS SPÉCIFIQUES AU DOSSIER

| Туре                     | Origine     | Nom                          | Date de production / Chargement | Année de validité | Commentaires | Actions |
|--------------------------|-------------|------------------------------|---------------------------------|-------------------|--------------|---------|
| Compte-rendu financier * | Association | CR financier.pdf             | 07/04/2022 16h33                |                   |              | •       |
| Autre                    | Association | Dev associatif ANC 2022.docx | 07/04/2022 16h32                |                   |              | •       |
| Cerfa                    | Association | Cerfa.pdf                    | 07/04/2022 16h37                |                   |              | *       |

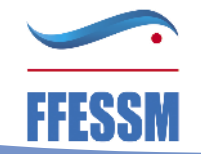

# Puis on entre dans les demandes de subventions

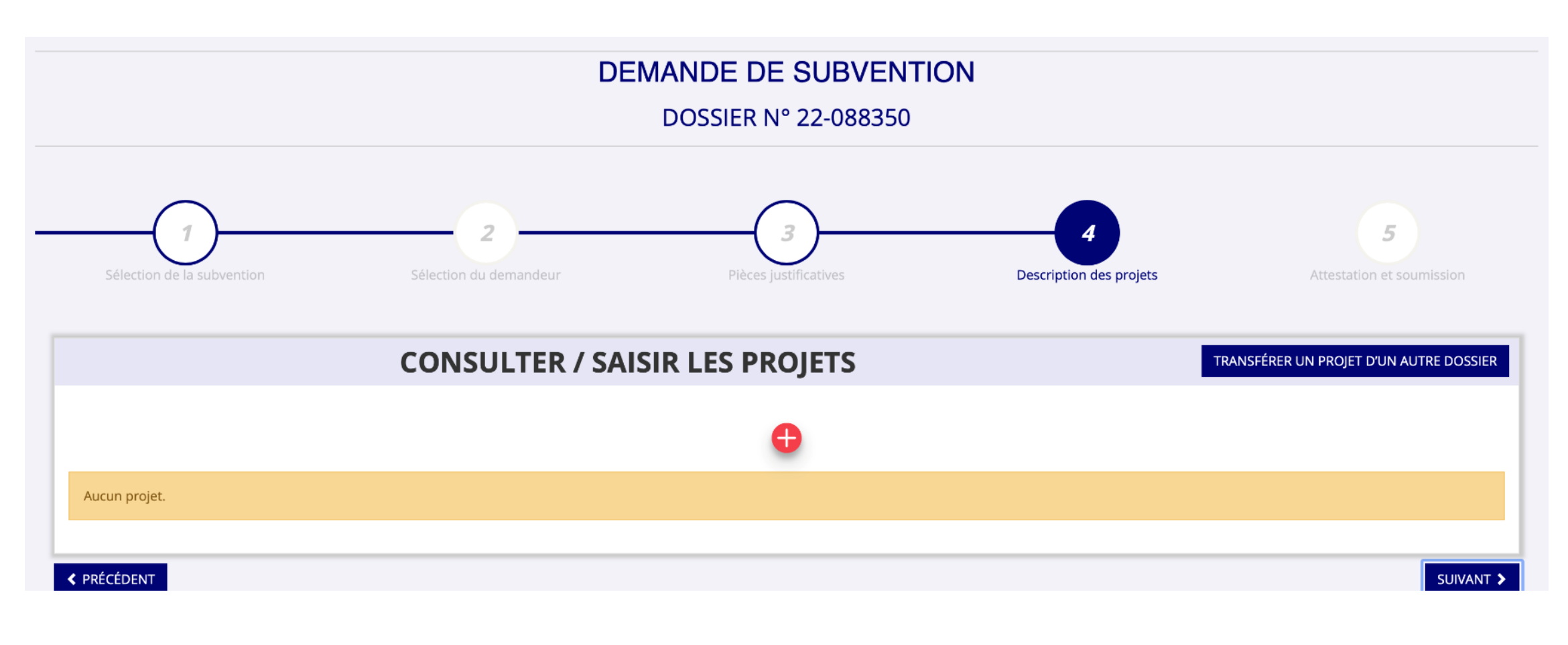

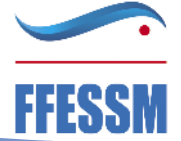

# ou dans les autres démarches offertes par LCA

• par exemple intégrer les Pass'Sport

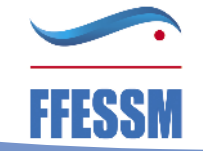

# Vous disposez d'une aide

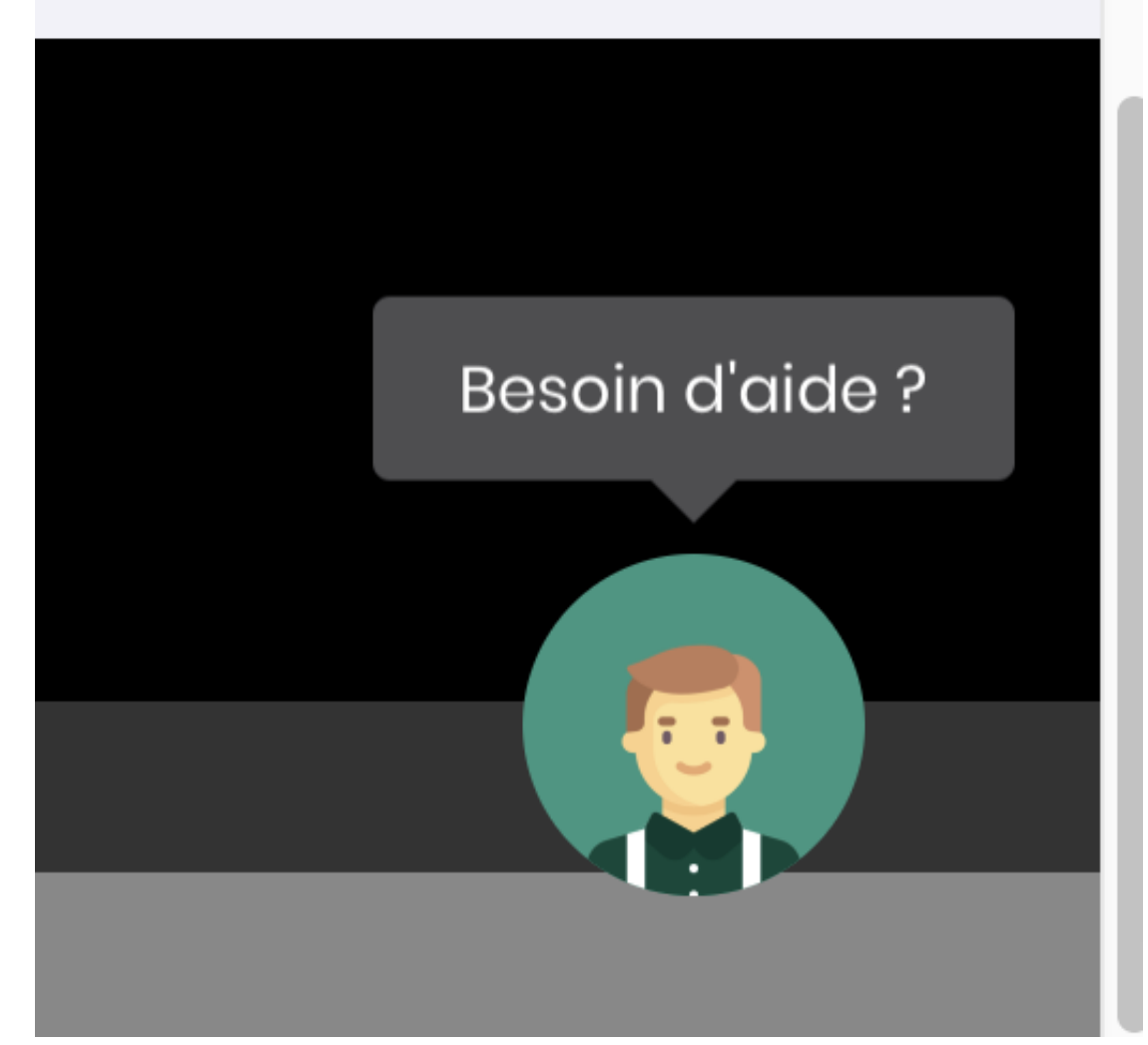

# L'aide s'est bien améliorée

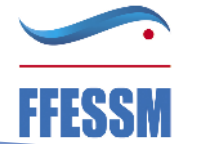

# Avez vous des questions ?

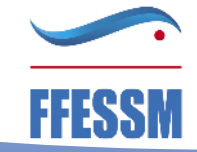